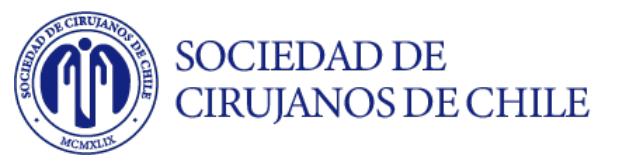

# **Manual Usuario**

#### INSTRUCCIONES PARA SUBIR TRABAJO CIENTÍFICO

*El acceso a la plataforma virtual estará disponible desde el 01 de Agosto hasta el 15 de Agosto 2021.* 

Por favor revise la siguiente información que le ayudará a subir satisfactoriamente su trabajo.

#### El texto completo no pueden pasar las 400 palabras

# Acceso a la plataforma

#### 1. Recomendaciones

- Para acceder a la plataforma se recomienda hacer uso del navegador web Google Chrome desde un computador.
- Es recomendable acceder desde un computador personal, ya que los computadores corporativos pueden tener restricciones de navegación de páginas no autorizados por su departamento de tecnología.
- Se recomienda tener una conexión a internet de mínimo 5 MB de descarga y 1MB de subida, de ser posible conectar su computador con un cable de red a su módem, esto le garantizará una mayor estabilidad.
- Se recomienda tener a mano su trabajo en word para poder completar los campos correspondientes con la nformación solicitada.
- Una vez que subio su trabajo científico no podrá realizar modificaciones del mismo.

#### IMPORTANTE

- Si tiene algún inconveniente al momento de su ingreso en la plataforma haga uso del <u>del soporte</u>.
- Mail soporte: <u>soportevirtualplataforma@gmail.com</u>
- WhatsApp: + 56 9 7796 6218 o +56 9 9345 2876

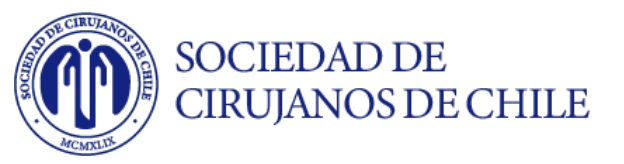

### 2. Como accedo a la plataforma de subida de trabajos.

• Primero debe acceder desde su navegador Google Chrome al siguiente link: <u>https://virtualplataforma.com/trabajoscientificos</u>

### <u>Primera etapa</u>

- Una vez dentro, apareceran los siguientes campos para ser llenados con la información solicitada.
- No olvide hacer click en "Guardar y continuar" para seguir con el proceso de subida del documento.

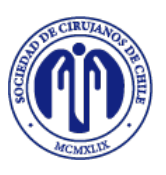

# SOCIEDAD DE CIRUJANOS DE CHILE

| Título del traba | ijo                          |         |
|------------------|------------------------------|---------|
| Autores (Ej. Ra  | úl Cruz Sol, Ana Santos, Dan | Móntes) |
| Institución      |                              |         |
| Nombre del au    | tor corresponsal             |         |
| Email del auto   | r corresponsal               |         |
| Elige tipo de p  | resentación:                 |         |
| Elige sección:   |                              |         |

## <u>Segunda etapa</u>

- En esta etapa deben incluir toda la informacion solicitada.
- Si elije la opción trabajo libre o E-poster aparecerán los siguientes campos.
- Una vez que realiza click en el botón "Guardar y finalizar" esperar a que cargue el documento y aparezca el Anuncio Subida Exitosa.

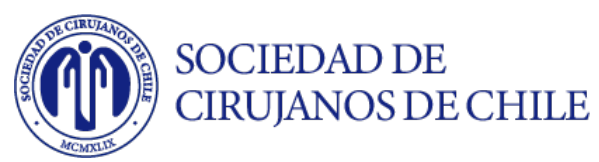

|    | Presentación tipo TL orales                                                                                                  |
|----|----------------------------------------------------------------------------------------------------|
| Ir | ntroducción                                                                                                    |
| 0  | bjetivos                                                                                                    |
| N  | laterial y Método                                                                                                    |
| R  | esultado                                                                                                    |
| C  | onclusión                                                                                                    |
| I  | i <b>mportante:</b> Una vez presionado el botón "Guardar y<br>inalizar", no podrás volver a cambiar los datos de tu registro |
| T  | Guardar y finalizar                                                                                                    |

- Si elije la opción Video aparecerán los siguientes campos.
- Para los video respetar el tamaño indicado para que la subida sea exitosa.
- Una vez que realiza click en el botón "Guardar y finalizar" esperar a que cargue el video y aparezca el Anuncio Subida Exitosa.

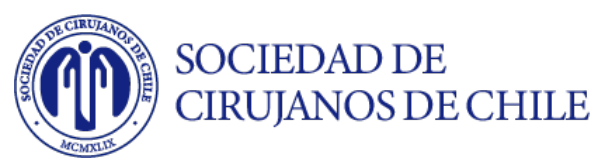

| Introd                 | ucción                                                                                                    |
|------------------------|----------------------------------------------------------------------------------------------------|
| Objeti                 | vos                                                                                                    |
| Conte                  | nido del video                                                                                                    |
| Selecci                | Subir video (Formato: mp4   Máx. 50MB)<br>ionar archivo No se eligió archivo                                        |
| <b>Impo</b><br>finaliz | <b>rtante:</b> Una vez presionado el botón "Guardar y<br>zar", no podrás volver a cambiar los datos de tu registro. |